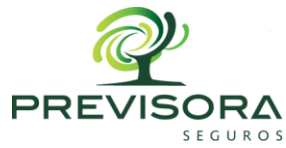

## INSTRUCTIVO DE CONSULTA DE LA INFORMACIÓN CONTRACTUAL DE LA PREVISORA S.A. CARGADA EN EL SECOP

## **1. INSTRUCCIONES PARA BÚSQUEDA EN EL SECOP I**

- a. Ingresar al link del motor de búsqueda de SECOP I: https://www.contratos.gov.co/consultas/inicioConsulta.do
- b. Al ingresar al link se visualizará un motor de búsqueda con diferentes opciones

| ntratos.gov.co/consultas/inicioConsult                                                                                                    | a.do                        |                             |                           |                   |
|----------------------------------------------------------------------------------------------------|-----------------------------|-----------------------------|---------------------------|-------------------|
|                                                                                                    | ECOP I                      | l erminos de uso   Mapa del | sitio   Preguntas frecuen | tes   Contáctenos |
|                                                                                                    |                             |                             |                           |                   |
| ↑ Compradores                                                                                                    | Proveedores Colombia Compra | Circulares Transparencia    | Sala de Prensa            | Ciudadanos        |
| ♠ Compradores<br>Búsqueda Avanzada                                                                                                    | Proveedores Colombia Compra | Circulares Transparencia    | Sala de Prensa            | Ciudadanos        |
| Compradores Compradores Búsqueda Avanzada                                                                                                    | Proveedores Colombia Compra | Circulares Transparencia    | Sala de Prensa            | Ciudadanos        |
| Compradores Compradores Búsqueda Avanzada Compradora Producto o Servicio Modelidad de Contrateción                                                                           | Proveedores Colombia Compra | Circulares Transparencia    | Sala de Prensa            | Ciudadanos        |
| Compradores     Compradores     Búsqueda Avanzada     Entidad Compradora     Producto o Servicio     Modalidad de Contratación     Denatamento de ejecución                  | Proveedores Colombia Compra | Circulares Transparencia    | Sala de Prensa            | Ciudadanos        |
| Compradores     Compradores     Búsqueda Avanzada     Entidad Compradora     Producto o Servicio     Modalidad de Contratación     Departamento de ejecución     Fecha Desde | Proveedores Colombia Compra | Circulares Transparencia    | Sala de Prensa            | Ciudadanos        |

- c. En el primer item de búsqueda denominado "Entidad compradora" se deberá ingresar el nombre de la compañía así: LA PREVISORA COMPAÑÍA DE SEGUROS
- d. Dar clic en el botón "buscar"
- e. Automáticamente el sistema buscará y visualizará los contratos registrados en SECOP I a cargo de La Previsora S.A.

## **1. INSTRUCCIONES PARA BÚSQUEDA EN EL SECOP II**

- a. Ingresar al link del motor de búsqueda de SECOP II: <u>https://community.secop.gov.co/Public/Tendering/ContractNoticeManagement/Index?cu</u> <u>rrentLanguage=es-CO&Page=login&Country=CO&SkinName=CCE</u>
- b. Al ingresar al link se visualizará la siguiente pantalla

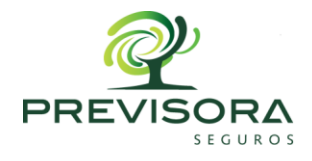

| ← → C 🔒 community.se                   | cop.gov.co/P | ublic/Tendering/Cont                                                          | ractNoticeManag         | ement/Index?currentL                                                       | anguage=es-CC             | ା&Page=login&Country=CC             | &SkinName=CCE                       | ☆         | ト          | 6       | F 🕕 🗄          |
|----------------------------------------|--------------|-------------------------------------------------------------------------------|-------------------------|----------------------------------------------------------------------------|---------------------------|-------------------------------------|-------------------------------------|-----------|------------|---------|----------------|
| Colombia Compra Eficiente              |              |                                                                               |                         |                                                                            |                           |                                     |                                     |           | 1          | umenta  | r el contraste |
| Inicio Registro Buscar Proce           | eso de Contr | atación Plan anua                                                             | al de adquisicione      | is (PAA)                                                                   |                           |                                     |                                     |           |            |         |                |
| Login → Buscar Proceso de Co           | ontratació   | ו                                                                             |                         |                                                                            |                           |                                     |                                     | ld de páç | gina:: 12( | 03842   | Ayuda ?        |
| ÚLTIMAS MODIFICACIONES                 | Todos        |                                                                               |                         |                                                                            |                           |                                     |                                     |           |            |         |                |
| No se han encontrado                   | Buscar Pr    | oceso de Contrata                                                             | ción                    |                                                                            |                           |                                     |                                     |           |            |         |                |
|                                        |              | Bus                                                                           | car ( <u>Búsqueda a</u> | vanzada)                                                                   |                           |                                     |                                     |           |            |         |                |
| Haga cic<br>para accoder<br>a la ayuda | Todos los a  | ivisos de contrato - La                                                       | a búsqueda simpl        | e solamente se hace s                                                      | sobre los campo           | s "Referencia" y "Descripcić        | in", la visualización de los proces | sos de e  | esta se    | cción c | orrespond      |
|                                        | País 🔶       | Entidad Estatal 🔶                                                             | Referencia 🔶            | Descripción                                                                | Fase actual               | Fecha de publicación 🝦              | Fecha de presentación de ofertas    | ŧ÷ ا      | Cuanti     | a       |                |
|                                        |              | GOBERNACION<br>DEL VALLE -<br>DEPARTAMENTO<br>ADMINISTRATIVO<br>DE HACIENDA Y | DAHFP-MC-<br>001-2020   | MANTENIMIENTO<br>PREVENTIVO -<br>CORRECTIVO DE<br>LAS IMPRESORAS<br>YOTROS | Presentación<br>de oferta | 7/10/2020 4:52 PM (UTC -5<br>horas) | 9/10/2020 11:00 AM (UTC -5 horas)   |           |            |         | 85.037         |

- c. Dar clic en la opción denominada "búsqueda avanzada" que se encuentra al lado del botón buscar
- d. En la opción de búsqueda avanzada se visualizará la siguiente pantalla:

| ← → G i community.se        | ecop.gov.co/Public/Tendering/ContractNo                                       | iceManagement/Index?curr | entLanguage=es-CO&Page=Id | gin&Country=CC | &SkinName=CCE                    | ਸ਼ੇ 🔤 🗎 🖬 🕛                     |
|-----------------------------|-------------------------------------------------------------------------------|--------------------------|---------------------------|----------------|----------------------------------|---------------------------------|
| Login → Buscar Proceso de C | ontratación                                                                   |                          |                           |                |                                  | ld de página:: 12003842 Ayuda 🕐 |
| ÚLTIMAS MODIFICACIONES      | Todos                                                                         |                          |                           |                |                                  |                                 |
| No se han encontrado        | Buscar Proceso de Contratación                                                |                          |                           |                |                                  |                                 |
| Haga clic<br>para accoder   | Criterios de búsqueda<br>Contiene todas las palabras<br>Limite sus resultados |                          |                           |                |                                  |                                 |
| a la dyuua                  | Entidad Estatal<br>Números de documentos                                      | LA PREVISORA S.A. COMPAÑ | ÍA DE SEGUROS             |                |                                  |                                 |
|                             | Número del proceso                                                            |                          |                           |                |                                  |                                 |
|                             | Categoria                                                                     |                          |                           | 9              |                                  |                                 |
|                             | Pais<br>Región                                                                | COLOMBIA                 |                           | ~              |                                  |                                 |
|                             | Tipo de proceso<br>Estado                                                     | Seleccione               |                           | ~              |                                  |                                 |
|                             | Fecha de publicación desde                                                    | 7/07/2020 4:53 PM        |                           |                |                                  |                                 |
|                             | Fecha de publicación hasta<br>Fecha de presentación de ofertas desde          | 7/10/2020 4:53 PM        |                           |                |                                  |                                 |
|                             | Fecha de presentación de ofertas hasta                                        |                          |                           |                |                                  |                                 |
|                             | Fecha de apertura desde<br>Fecha de apertura hasta                            |                          |                           |                | Activar W                        | ndows                           |
|                             |                                                                               |                          |                           | Buscar         | (Volver a búsqueda simple) figur | ación para activar Windows.     |

- e. En el item de búsqueda denominado "Entidad Estatal" se deberá ingresar el nombre de la compañía así: LA PREVISORA S.A. COMPAÑÍA DE SEGUROS
- f. En el item de búsqueda denominado "Fecha de publicación desde" se deberá ingresar la fecha a partir de la cual se desea generar el informe contractual
- g. En el item de búsqueda denominado "Fecha de publicación hasta" se deberá ingresar la fecha hasta la cual se desea generar el informe contractual
- h. Dar clic en el botón "buscar"

VIGILAD (

LA PREVISORA S.A., Compañía de Seguros

La Previsora S.A., Compañía de Seguros Nit: 860.002.400-2 Línea de Atención al cliente (1) 3487555 / 01 8000 91 0554 Desde celular: # 345 / www.previsora.gov.co / Colombia

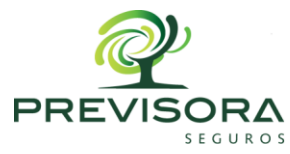

i. Automáticamente el sistema buscará y visualizará los contratos registrados en SECOP II a cargo de La Previsora S.A. en el rango de fecha solicitado.